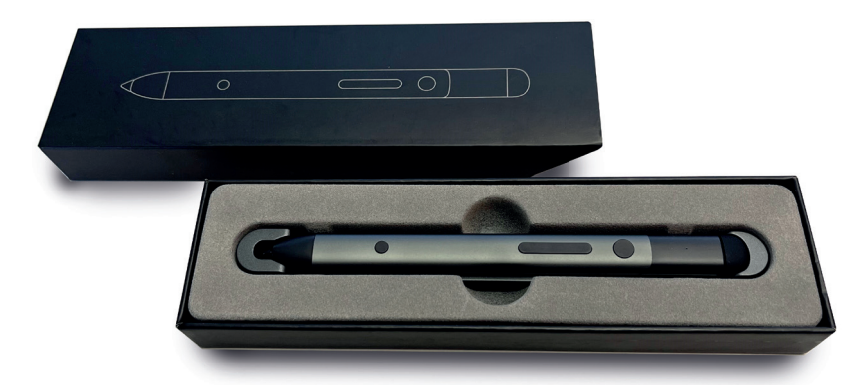

## **Bedienungsanleitung** galneo.pen V3

Der galneo.pen funktioniert nur mit der mitgelieferten galneo.pen-Software und einem galneoscreen. Er eignet sich für Handschrift, außerdem sind Funktionen zum Abspielen von Powerpoint-Präsentationen, als Air Mouse, Kurzbefehle für Windows verfügbar. Der galneo.pen kann in vielen Bereichen, wie z.B. im Unterricht, bei der Ausbildung, in Besprechungen u.v.m. genutzt werden. Es können bis zu 3 galneo.pens gleichzeitig mit einem galneoscreen verbunden werden. Mit einem galneo.pen können unterschiedliche galneoscreens bedient und beschrieben werden.

## • Lieferumfang

| galneo.pen                         | 1x |
|------------------------------------|----|
| Ersatzspitze (rund)                | 1x |
| USB-C-Kabel                        | 1x |
| USB-Stick inkl. Software           | 1x |
| Ladehalterung mit Bluetooth-Dongle | 1x |
| Gebrauchsanweisung                 | 1x |

## • Funktionen

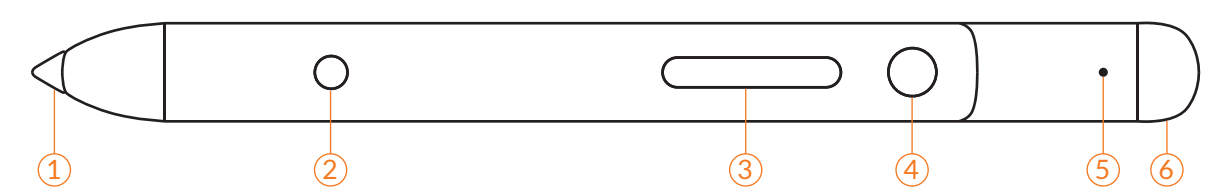

- 1. Wechselbare, drucksensitive Spitze
- 2. Löschtaste: gedrückt halten, um Geschriebenes zu löschen.
- 3. Vor- und Zurück-Taste: Nächte Folie in Powerpoint, Scrollen im Internet
- 4. Pointer-Taste: Stift vertikal halten und Knopf gedrückt halten um Laserpointer, Mauszeiger, Lupe und Spotlight darzustellen. 2x drücken, um zwischen den Funktionen zu wechseln.
- 5. LED: grün = Akku voll, rot = Akku leer und während Ladevorgang
- 6. Screenshot-Taste: 1x drücken = Bildschirmausschnitt, 2x drücken = Screenshot

## ANLEITUNG

- Akku laden
- Der galneo.pen wird per USB-C-Kabel oder in der Ladehalterung geladen und benötigt ca. 3 4 Stunden um vollständig zu laden.
- Die Akkulaufzeit beträgt ca. 200 Stunden.
- Installation
- Die erforderliche Software inkl. dem Treiber befindet sich auf dem USB-Stick, welcher der galneo.pen-Box beiliegt.
- Windows 10-Version, die älter als 1709 ist, benötigt den beigefügten HID-Dongle.
- Stecken Sie den Dongle an Ihrem Mini-PC an und installieren Sie wie gewöhnlicht die Software.
- Bei erfolgreicher Installation erscheint dieses Symbol & auf dem Desktop und in der Taskleiste unten rechts.
- Die galneo.pen-Software kann auf zwei Arten deinstalliert werden.
  - 1. "Systemsteuerung" öffnen ⇔ "Deinstallieren oder ein Programm ändern" ⇔ galneo.pen ⇔ Doppelklick, Deinstallation ist beendet.
  - 2. Start  $\Rightarrow$  Einstellungen  $\Rightarrow$  Apps  $\Rightarrow$  galneo.pen  $\Rightarrow$  zum Deinstallieren anklicken.
- Software starten und beenden
- Starten Sie die Software, indem Sie auf das Symbol 🜊 auf Ihrem Desktop klicken.
- Klicken Sie auf das Symbol 🜊 in der Taskleiste und klicken Sie auf "Exit".
- Einstellungen der Knöpfe ändern
- Sie können die Belegung der Tasten und Einstellungen der Pointertaste im Einstellungsmenü ändern.

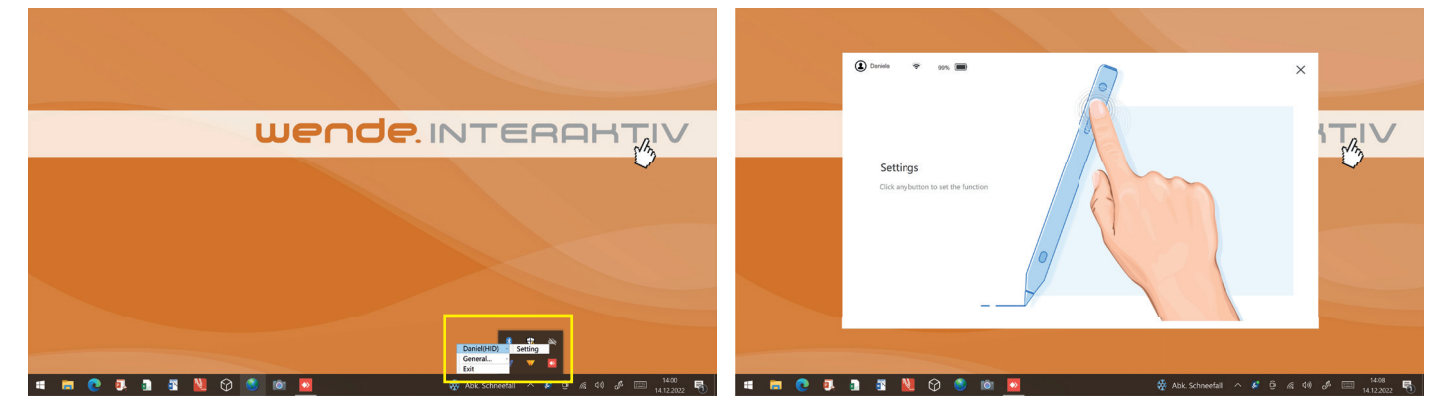

- Drücken Sie anschließend die Vor- und Zurücktaste Ihres galneo.pens.
- In diesem Menü können Sie einstellen, welche Funktion hinterlegt werden soll.

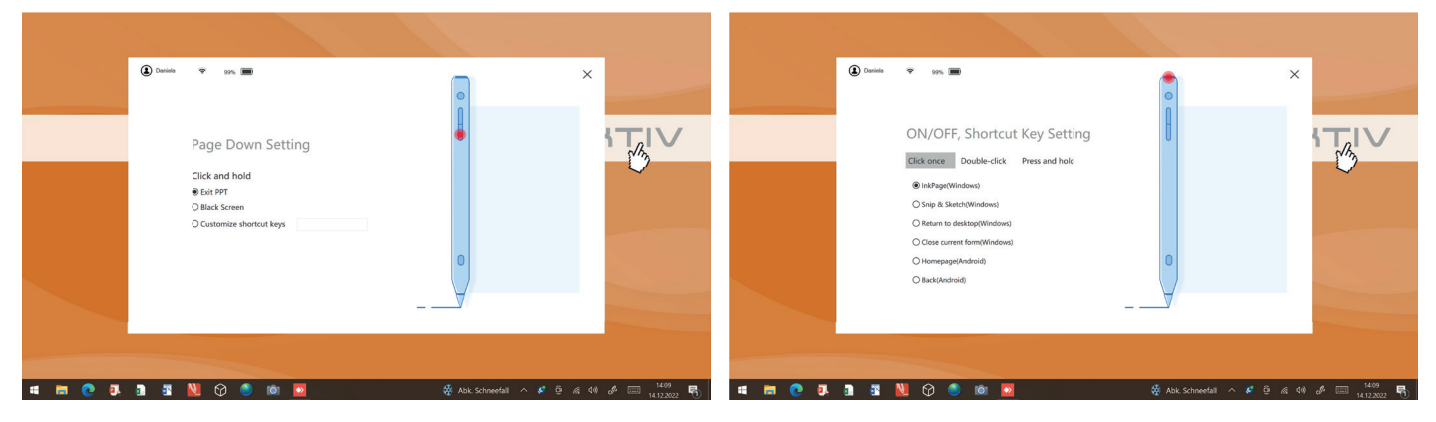

• Halten Sie den galneo.pen vertikal und drücken Sie lang auf die Pointer-Taste.

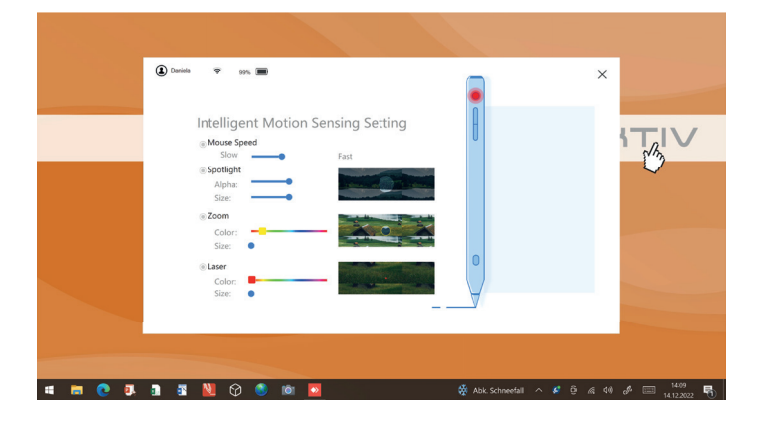

• Wenn Sie im Einstellungsmenü oben links auf die Benutzer-ID klicken, können Sie einen individuellen Namen vergeben.

|         | 😮 Davida 🗢 1976 📼                                                  | • ×                           |
|---------|--------------------------------------------------------------------|-------------------------------|
|         | Page Down Setting                                                  |                               |
|         | Click and hold Userid: Daniel Daniel Daniel                        | ielas                         |
|         | D Black Screen Modify Cnace O Customize shortcut key Version:1.2.2 |                               |
|         |                                                                    | 0                             |
|         |                                                                    | 7                             |
|         |                                                                    |                               |
| 🖷 🗖 💽 🔍 | 1 5 💟 🗘 🔕 📾 🗾 🧾                                                    | 🐴 Frost 🔨 🧳 🖗 🕼 🕬 🖉 🔚 14:23 🚮 |

- Stift-Funktionen anzeigen lassen
- Damit Sie sich einen schnellen Überblick darüber verschaffen können, welche Funktionen hinterlegt sind, klicken Sie unten rechts in der Taskleiste auf das 🖉 -Symbol und anschließend auf General, Wizard.

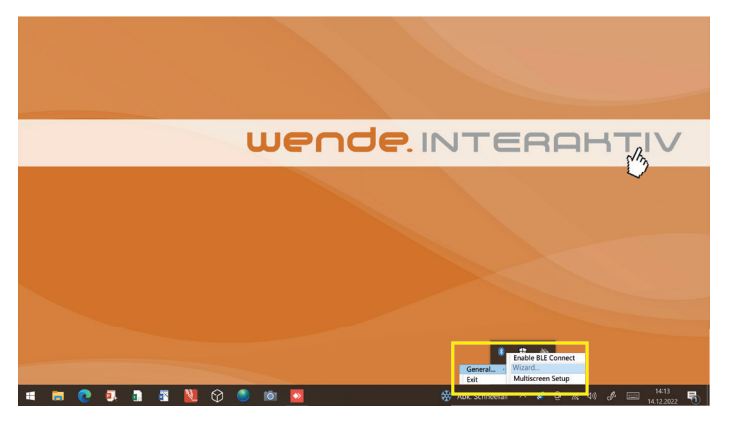

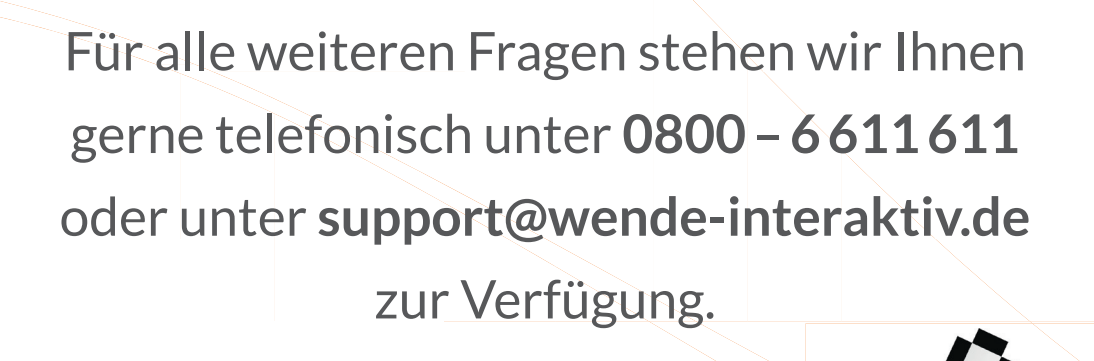

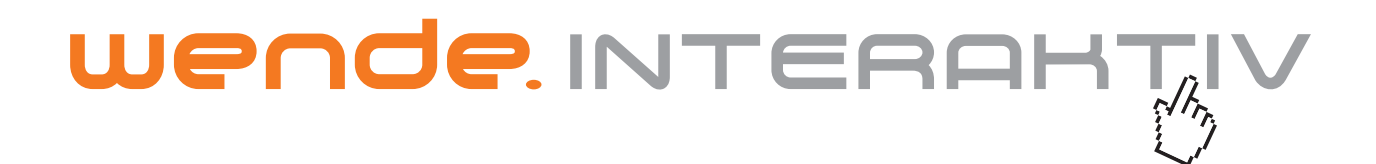

wende.interaktiv GmbH Buchenbühler Straße 13 90562 Kalchreuth www.touch-the-future.de info@wende-interaktiv.de +49 (0) 911 / 567 905-0